- 1. Go to <u>www.zipline.uakron.edu</u>
- 2. Login using your UAnet ID and Password.

| The.<br>of Akron                                                           |
|----------------------------------------------------------------------------|
| University of Akron Login<br>Authentication is required to access ZipLine. |
| UAnet ID:                                                                  |
| Password:                                                                  |

3. Click on the "Student Center" Icon.

Login

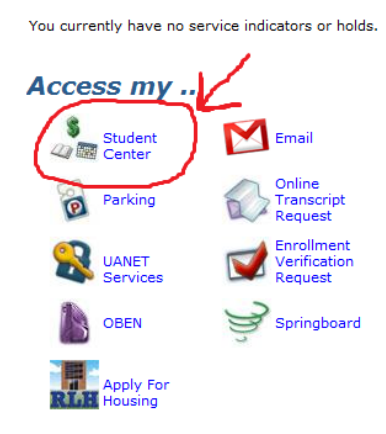

4. Click on "Enroll."

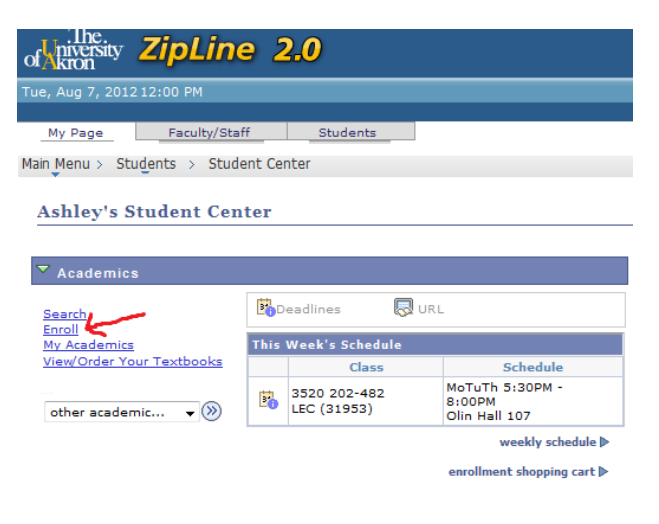

5. Select "Fall 2012" and hit "Continue."

| -          |                         |               |       |                        |          |
|------------|-------------------------|---------------|-------|------------------------|----------|
|            | Search                  | E             | nroll |                        | My Acade |
|            | my class schedule       | add           |       | drop                   | term i   |
| Ado        | l Classes               |               |       |                        | _        |
| Sel        | ect Term                |               |       |                        |          |
|            |                         |               |       |                        |          |
|            |                         |               |       |                        |          |
| Sele       | ect a term then click C | ontinue.      |       |                        |          |
|            | Term                    | Career        | I     | nstitution             |          |
| $\bigcirc$ | 2012 Summer             | Undergraduate | т     | he University of Akron |          |
| 0          | 2012 Fall               | Undergraduate | т     | he University of Akron |          |
|            |                         |               |       |                        |          |
|            |                         |               |       | CONTINU                | IE       |

6. Hit the "Search" option.

2012 Fall | Undergraduate | The University c

| Fits in Your Schedule<br>✓ Fits X Conflict |         |                                |
|--------------------------------------------|---------|--------------------------------|
| Add to Cart:                               | 2012 Fa | all Shopping Car               |
| Enter Class Nbr                            | Delete  | Class                          |
| enter                                      | Î       | <u>7100 405-001</u><br>(78359) |
| Find Classes                               |         |                                |
| Class Search                               |         |                                |
| search                                     |         |                                |

- 7. In the "Course Subject" Box put the 4digit department number.
- 8. In the "Course Number" Box put the 3digit course/catalog number.

For Example: 3300:111 English Composition I

3300 is the <u>Course Subject</u> and <mark>111</mark> is the <u>Course Number</u>.

9. Select Undergraduate and Akron Campus

| Enter Search Crite                                                                                                    | ria                                                                   |                     |  |
|----------------------------------------------------------------------------------------------------|-----------------------------------------------------------------------|---------------------|--|
| earch for Classes                                                                                                    |                                                                       |                     |  |
| Institution                                                                                                    | The University of Akron                                               | •                   |  |
| Term                                                                                                    | 2014 Fall                                                             | *                   |  |
| ♥ Class Search                                                                                                    | ntena. Cick Search to view y                                          | our search results. |  |
| ♥ Class Search                                                                                                    | ntena. Cick Search to view y                                          | our search results. |  |
| ♥ Class Search<br>Course Subject F                                                                                             | nglish (3300)                                                         | our search results. |  |
| ♥ Class Search<br>Course Subject Er<br>Course Subject                                                                          | nglish (3300)<br>select subject                                       | English             |  |
| Class Search<br>Course Subject Er<br>Course Subject<br>Course Number                                                           | nglish (3300)<br>select subject (3300)                                | English             |  |
| <ul> <li>Class Search</li> <li>Course Subject</li> <li>Course Subject</li> <li>Course Number</li> <li>Course Coreer</li> </ul> | nglish (3300)<br>select subject (3300)<br>is exactly<br>Undergraduate | English             |  |

- 10. After searching, scroll through the course options and find the day/time that fits your schedule.
- When you find a day/time option that fits your schedule hit "Select Class"

| Fits in Your Schedule     |                   | Open                               | Closed                     |
|---------------------------|-------------------|------------------------------------|----------------------------|
| ▽ 4200 101 - Tools for Ch | emical Engineerir | ıg                                 |                            |
|                           |                   |                                    | First 🚺 1 of 1 🚺 La        |
| Section 011-LAB(71326)    |                   | Status 🥚 🗸                         | Fits select class          |
| Session Regular           | Textbool          | <u>&lt;</u>                        | $\sim$                     |
| Units 2 Total En          | rolled 42         |                                    |                            |
| Days & Times              | Room              | Instructor                         | Meeting Dates              |
| MoWe 2:15PM -<br>3:30PM   | Bierce Lib 274    | J. Richard Elliott,<br>Lu-Kwang Ju | 08/27/2012 -<br>12/09/2012 |

12. If you'd like this class to be added to your "Shopping Cart" hit "Next."

| 4200 1   | 01 - Tools f                                      | or Chemical Eng                                          | ineering       |                     |                |
|----------|---------------------------------------------------|----------------------------------------------------------|----------------|---------------------|----------------|
| Class Pr | eferences                                         |                                                          |                |                     |                |
| 4200 10  | 1-011 L                                           | aboratory Open                                           | Grading        | ABC/NC Grad         | ing            |
|          |                                                   |                                                          | Units          | 2.00                |                |
| Session  | Regular A                                         | cademic Session                                          |                |                     |                |
| Career   | Undergrad                                         | duate                                                    |                |                     |                |
| Enrollme | nt Informatio                                     | n                                                        |                |                     |                |
| •        | Corequisites:<br>(3450:149 or 3<br>or 335 or appr | 4200:110 and<br>221 or 222 or 223<br>opriate AP credit). |                |                     |                |
|          |                                                   | ✓ Fits                                                   |                | CANG                | CEL NEXT       |
| Section  | Component                                         | Days & Times                                             | Room           | Instructor          | Start/End Date |
| 011      | Laboratory                                        | MoWe 2:15PM -                                            | Bierce Lib 274 | J. Richard Elliott, | 08/27/2012 -   |

- 13. You will then return to your "Shopping Cart" Screen.
- 14. *If you want to add another class, stay on this screen and repeat steps #6-11.*
- **15.** After you add the last class you need remain on the "Shopping Cart" screen.

## **16.** Click the "Proceed to Steps 2 of 3" button.

| засізной міст убит сійз |           | na, procesa to .               | 310p 2 01 01               |                |                      |        |           |
|-------------------------|-----------|--------------------------------|----------------------------|----------------|----------------------|--------|-----------|
| ✔ 4200 101 has be       | een add   | ed to your Sho                 | opping Cart.               |                |                      |        |           |
|                         |           |                                |                            |                |                      |        |           |
| 012 Fall   Undergradu   | iate   Th | e University o                 | of Akron                   | hange term     |                      |        |           |
| Fits in Your Schedule   |           |                                |                            | _              | _                    |        |           |
| ✓ Fits X Conflict       |           |                                |                            | Open           | Closed               |        |           |
| Add to Cart:            | 2012 Fa   | all Shopping Car               | t                          |                |                      |        |           |
| nter Class Nbr          | Delete    | Class                          | Days/Times                 | Room           | Instructor           | Units  | Status    |
| enter                   | Î         | <u>4200 101-011</u><br>(71326) | MoWe<br>2:15PM -<br>3:30PM | Bierce Lib 274 | J. Elliott,<br>L. Ju | 2.00   | •         |
| Class Search            | Î         | 7100 405-001<br>(78359)        | We 9:00AM -<br>12:00PM     | Folk Hall 107  | M.<br>Kolodziej      | 3.00   | ٠         |
| search                  |           |                                |                            |                |                      |        |           |
|                         |           |                                |                            |                | PROCEED              | TO STE | EP 2 OF 3 |

17. Read the paragraph carefully and then click the "I Understand" button.

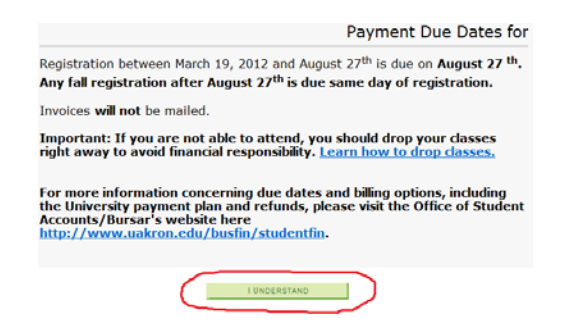

**18.** Verify that all your classes are correct. Then hit the "Finish Enrolling" button.

## 2. Confirm classes

Click Finish Enrolling to process your request for the classes listed below. To exit without adding these classes, click Cancel.

2012 Fall | Undergraduate | The University of Akron

| Class                   | Description                                          | Days/Times              | Room              | Instructor           | Units | Status |
|-------------------------|------------------------------------------------------|-------------------------|-------------------|----------------------|-------|--------|
| 4200 101-011<br>(71326) | Tools for<br>Chemical<br>Engineering<br>(Laboratory) | MoWe 2:15PM -<br>3:30PM | Bierce Lib<br>274 | J. Elliott,<br>L. Ju | 2.00  | •      |
| 7100 405-001<br>(78359) | History of Art<br>Symposium<br>(Lecture)             | We 9:00AM -<br>12:00PM  | Folk Hall 107     | M.<br>Kolodziej      | 3.00  |        |

19. It will bring you to a "review results" screen. You can then verify that you are enrolled in all of your classes. ☺